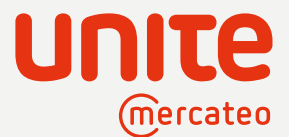

## **User Guide** How to use the Unite App Store in your e-procurement system

The Unite App Store gives you access to an ever-expanding network of pre-integrated suppliers from a wide range of sectors. You can set up direct relationships to new providers and also invite existing suppliers to join the network. Digitise all your suppliers on a single interface and easily keep track of your procurement. Your access data and individual prices agreed with your existing suppliers will remain unchanged. Find out more

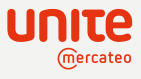

#### Contents

| 1 | How to log in and an overview of Unite                            |
|---|-------------------------------------------------------------------|
| 2 | App Store: activating and requesting providers                    |
| 3 | App Store: inviting your own suppliers                            |
| 4 | Searching for items via your e-procurement system                 |
| 5 | App Store: request further providers                              |
| 6 | Contract management: managing, viewing and cancelling contracts 8 |
| 7 | Purchase history: your order history at a glance                  |

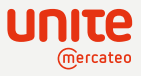

#### How to log in and an overview of Unite

1

Log in with your Unite login, which will then take you to the home page. You can click on the different tiles to navigate to the pages behind them.

- → The App Store contains many providers: some of them you can activate yourself, while others prefer to respond to an activation request.
- → Contract management contains the details of contracts with your activated providers. Here you can also request individual prices from a provider.
- $\rightarrow$  In tenant management, you can assign different permissions to your users.
- $\rightarrow$  The purchase overview provides you with an overview of all your orders.
- → If you also want to sell via Unite, check out the App Creator, which enables you to build your own BusinessShop.

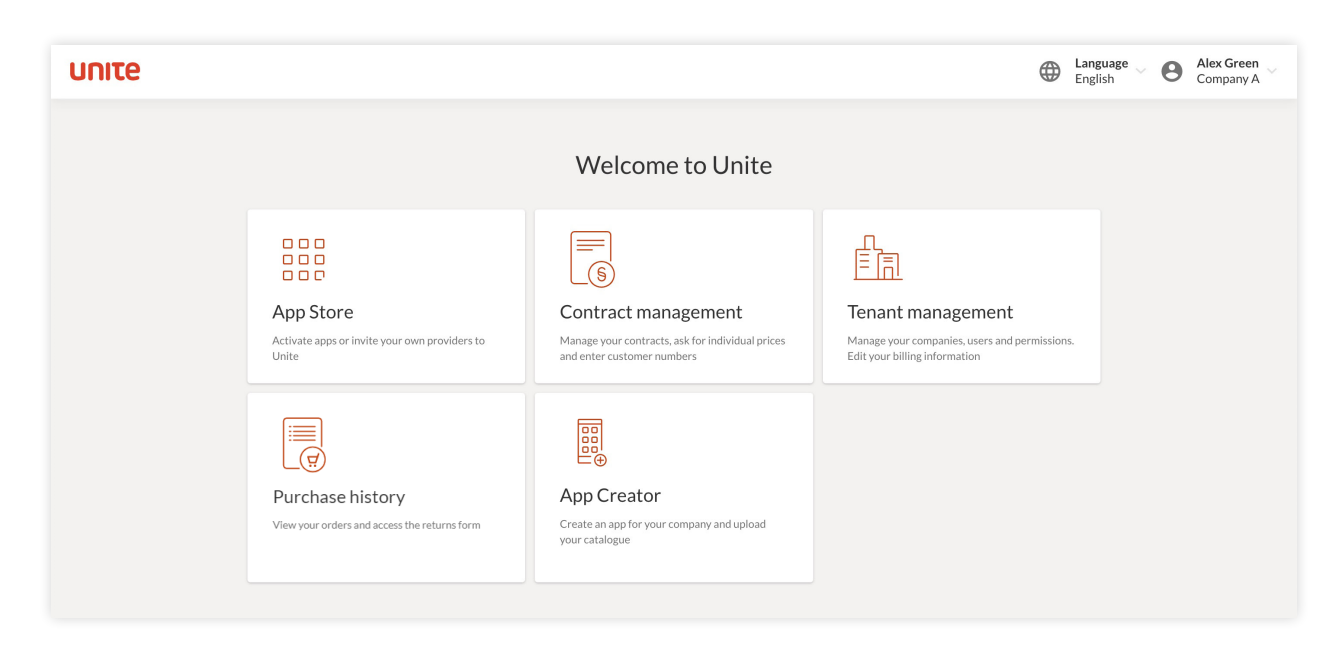

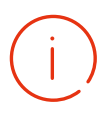

Would you prefer to watch a video? This <u>three-minute tutorial</u> explains how you can connect your system to Unite and start placing orders.

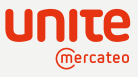

#### App Store: activating and requesting providers

Click on the App Store tile. Here, you have access to hundreds of verified and trusted providers. Find the providers who offer exactly what you need and activate their BusinessShop with just one click. The tab 'Available providers' shows the pre-integrated BusinessShops as well as the ones you've already activated.

For a better overview, you can filter by category, for example 'computers and accessories' or 'office and warehouse equipment'. You can also search directly for providers in the search bar. To find out more about an individual BusinessShop, click on 'View details'.

| υηιτε | 9                    |            |                           |            |             |           |           |                                                                                                    |   | ۲ | Language<br>English | θ                           | Alex Green<br>Company A |
|-------|----------------------|------------|---------------------------|------------|-------------|-----------|-----------|----------------------------------------------------------------------------------------------------|---|---|---------------------|-----------------------------|-------------------------|
|       | K Back to Home       |            |                           |            | App Store 🗘 |           |           | Use your free allowance for activating apps.<br>You have €140.00 / €500.00 remaining Go to cost overview |   |   | v →                 |                             |                         |
|       | Available provid     | ders       | Request further providers |            |             |           |           |                                                                                                    |   |   | Invite              | provide                     |                         |
|       | Search apps          |            |                           |            |             | Company 4 |           |                                                                                                    | • |   |                     |                             |                         |
|       | Filter: Categories   | s 👻 🗹 Sing | le Creditor               |            |             |           |           |                                                                                                    |   |   |                     | overview → provider v tails |                         |
|       | 56 BusinessShops for | ound       |                           |            |             |           |           |                                                                                                    |   |   |                     |                             |                         |
|       | LOGO                 | Company    | 1                         | €10.00 / m | onth (i)    | LOGO      | Company 2 |                                                                                                    |   |   | €10.00 / mo         | onth 🕡                      | 4                       |
|       |                      |            |                           | View de    | etails      |           |           |                                                                                                    |   |   | View det            | ails                        |                         |
|       | LOGO                 | Company    | 3                         | €10.00 / m | onth ()     | LOGO      | Company 4 |                                                                                                    |   |   | €10.00 / mo         | onth 🛈                      | 4                       |

To activate a BusinessShop, click 'Activate' in the App Store or on a BusinessShop's details page. You can cancel the contract with an individual provider on a monthly basis, if required. All the products from your activated BusinessShops will be available and comparable in your e-procurement system's search.

Note that some providers approve activation requests for their BusinessShops manually. In this case, they'll be informed by email that you want to activate them. Please wait until the provider has approved your activation. All your activated BusinessShops are marked with a green tick and can be found in your contract management.

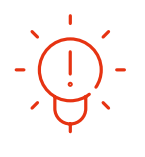

Did you know? You can negotiate individual prices with providers on Unite allowing you to maintain a 1:1 business relationship with them. You can also request your existing providers to use your negotiated prices. To do this, go to one of your BusinessShops in contract management and click on 'Ask for individual prices'.

# j)

Customers are charged monthly fees for the use of BusinessShops. The exact fees vary depending on the size of the BusinessShop's catalogue and its range of products as well as the number of employees in your corporate group. Customers have an allowance each month for using BusinessShops.

2

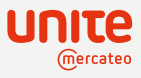

#### App Store: inviting your own suppliers

3

You can personally invite your providers who aren't yet in your App Store by clicking on the button 'Invite provider'.

On the Invite provider page, we've created a template email that you can adapt as required before sending out the invitation email. We can import your negotiated prices for you and we'll also handle the necessary communication in order to make a provider available to you in the App Store. Alternatively, you can also enter your provider's details into the contact form at the bottom of the page and we'll contact them on your behalf.

| ce in the second second second second second second second second second second second second second second se                                                                               |                                                                                                    | English Language Alex Gre |
|----------------------------------------------------------------------------------------------------|----------------------------------------------------------------------------------------------------|---------------------------|
| < Back to App Store                                                                                                    | Invite provider                                                                                                    |                           |
| Invite your provider by email<br>Send your provider a personal invitation to U<br>ready-made email text that you can adapt be<br>will open in your email program. A copy of th<br>Invite now | nite by email in a few simple steps. We've created a<br>ore sending. Simply click on the link below and the text<br>s email will be sent to Unite. |                           |
|                                                                                                    | OR                                                                                                    |                           |
| Ask us to contact your providers.<br>We'll inform them about Unite and help them<br>Company name                                                                                             | to connect.                                                                                                    |                           |
| First name                                                                                                    |                                                                                                    |                           |
| Last name                                                                                                    |                                                                                                    |                           |
| Email address                                                                                                    |                                                                                                    |                           |
| Phone                                                                                                    | ]                                                                                                    |                           |
| Invite provider Cancel                                                                                                    |                                                                                                    |                           |
|                                                                                                    |                                                                                                    |                           |

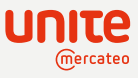

#### Searching for items via your e-procurement system

Once you've activated a provider's BusinessShop, their product range will become available to you. Products from all your activated BusinessShops will be visible in your e-procurement system's search. Now you can put together a shopping cart with items from any of your catalogues and activated BusinessShops and place an order.

| Your e-procurement | t system          |       |         | <b>્</b> |        | • | ቲ ጅ |
|--------------------|-------------------|-------|---------|----------|--------|---|-----|
|                    | Catalogues        | Unite | Invoice |          |        |   |     |
| _                  | Articles Settings |       |         |          |        |   |     |
|                    | Hammer            |       |         |          | search |   |     |
|                    | 11-1-             |       |         |          | 2 🛱    |   |     |
| _                  |                   |       |         | ţ;       | ਸ਼     |   |     |
|                    |                   |       |         |          | ¥      |   |     |

User view in your e-procurement system

4

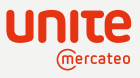

#### App Store: request further providers

5

For more supplier diversity and to create additional beneficial relationships with providers, click on the 'Request further providers' tab in the App Store. You can then select additional providers who can be made available to you. Click on 'Send a request'. Unite will contact providers on your behalf and let you know when you can activate their offer.

| e                              | English Language                                                                                                    | B Alex<br>Com |
|--------------------------------|----------------------------------------------------------------------------------------------------|---------------|
| < Back to App Store            | App Use your free allowance for activating apps.<br>You have €140.00 / €500.00 remaining Go to cost ov                                               | rview →       |
| Company B                      | Transaction model This BusinessShop is not yet<br>available for your e-procurement<br>system.<br>You can send a request via Unite.<br>Send a request |               |
| DETAILS<br>Example description | Contact<br>Mia Johnson                                                                                                    |               |
|                                | Company address<br>Company B<br>89 Example Road<br>City VZSA 7GY<br>United Kingdom                                                                   |               |
|                                | Legal information<br>VAT ID:<br>UK123456789                                                                                                    |               |

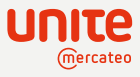

#### Contract management: managing, viewing and cancelling contracts

Contract management can be accessed from the Unite home page or by clicking on 'Go to contract' on details page of an individual BusinessShop.

On the contract management page, you can find more details about a specific provider and your individual prices. Both the overview and the details page also show the contract status with each provider ('active' or 'pending').

| UNITE                        |                             |                            | Balanguage English Alex Green |  |  |  |
|------------------------------|-----------------------------|----------------------------|-------------------------------|--|--|--|
| < Back to Home               | Contract managemen          | Contract management        |                               |  |  |  |
| Contracts with providers 39  | Contracts with providers    | Contracts with providers   |                               |  |  |  |
| Contracts with customers 306 | Company / app               | Status / date              | Cost                          |  |  |  |
|                              | Company B<br>LOGO Company B | active<br>since 15/06/2021 | €10.00 / month Details        |  |  |  |
|                              | LOGO Company C<br>Company C | active<br>since 11/06/2021 | €10.00 / month Details        |  |  |  |
|                              | LOGO Company D<br>Company D | active<br>since 10/02/2021 | €10.00 / month Details        |  |  |  |
|                              | LOGO Company E<br>Company E | active<br>since 03/02/2021 | €10.00 / month Details        |  |  |  |

You can access contract details by clicking on 'Details'. As well as displaying contact information, you can change the contract here if you wish. You can also ask the provider to quote individual prices.

| υπιτε                                                                                                    |           |                                                                                                    | English Al                            | ex Green |
|----------------------------------------------------------------------------------------------------|-----------|----------------------------------------------------------------------------------------------------|---------------------------------------|----------|
| < Back                                                                                                    |           | Contract details                                                                                                    |                                       |          |
| LOGO                                                                                                    | Company B |                                                                                                    | Transaction model<br>Order forwarding |          |
| Company address<br>Company B<br>89 Example Road<br>City YZ5A 7GY<br>United Kingdom<br>Legal information<br>VAT ID:<br>UK123456789 |           | Status<br>activ<br>Activated on<br>27/04/2020<br>Cancel contract                                                                                       |                                       |          |
| Contact<br>Service-Team                                                                                                    |           | Individual prices<br>Ask this provider about their individual prices. They are able to config<br>note that a copy of this email will be sent to Unite. | ure individual prices. Please         | 0        |

6

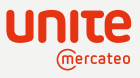

### Purchase history: your order history at a glance

7

The purchase history provides you with an overview of all your orders. You can search through your past orders and view the details of individual orders.

| στιπε  |                          |                            |                                     |                       |                  |                                        |                          | •                                                                 | Language – C | Alex Green<br>Compnay A |
|--------|--------------------------|----------------------------|-------------------------------------|-----------------------|------------------|----------------------------------------|--------------------------|-------------------------------------------------------------------|--------------|-------------------------|
| < B    | ack to Home              |                            |                                     | Purc                  | chase histo      | ry                                     |                          |                                                                   |              |                         |
| Se     | earch for an order numb  | per                        |                                     | Q. Order plac         | ed               | ✓ App: all                             |                          | ✓ Net price                                                       |              | ×                       |
| Π      | his view shows the order | information at the time th | e order is received. Any subseq     | uent changes are no   | ot displayed.    |                                        |                          |                                                                   |              |                         |
| 1 or 0 | der found                |                            |                                     |                       |                  |                                        |                          |                                                                   |              |                         |
| Or     | rder number 🛈            | Company 🕕                  | Or                                  | der placed            | App 🕕            |                                        | Net price                |                                                                   |              |                         |
| 10     | 0075887                  | Company B<br>10000000      | 23<br>15                            | <b>/08/2019</b><br>25 | App 1<br>Germany |                                        | €17.50                   |                                                                   | Details      |                         |
| ηιτε   |                          |                            |                                     |                       |                  |                                        |                          |                                                                   | Hanguage     | Alex Gre<br>Compnar     |
|        | < Back                   |                            |                                     | 0                     | order details    |                                        |                          |                                                                   |              |                         |
|        | Order nur<br>1007588     | nber<br>17                 | Order placed<br>23/08/2019<br>15:25 |                       |                  | <sup>⊺ot</sup> €17                     | tal net<br>7.50          | Provider<br>Company address<br>App 1                              |              |                         |
|        | Items                    |                            |                                     |                       |                  | G Returns m                            | nanagement               | City YZ5A 7GY<br>United Kingdom                                   |              |                         |
|        | Item 🛈                   | Item number 🛈              | Item                                | Amount                | Net price        | Total amount                           | VAT                      | Арр<br><b>Арр 1</b>                                               |              |                         |
|        | 1                        | BRSR3WDGJEFF0-<br>X9P8I    | Example                             | 1 C62                 | €17.50           | €17.50                                 | 7%                       | Contact<br>Mia Johnson                                            |              |                         |
|        |                          |                            |                                     |                       |                  | Net shipping costs<br>Total net<br>VAT | €0.00<br>€17.50<br>€1.23 |                                                                   |              |                         |
|        |                          |                            |                                     |                       |                  | Total gross €1                         | 18.73                    | Purchaser                                                         |              |                         |
|        |                          |                            |                                     |                       |                  |                                        |                          | Company B<br>Customer number<br>10000000<br>VAT ID<br>UK123456789 |              |                         |
|        |                          |                            |                                     |                       |                  |                                        |                          | Invoice address<br>Company B<br>98 Example Street                 |              | (                       |

Contact us here: https://unite.eu/en\_\_GB/contact

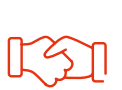

View our partners here: https://unite.eu/en GB/partner